# DOJUIT 大屏幕拼接处理器软件

#### -----网络集控型 V3.1

本系统适用多种板卡、支持液晶、DLP、投影等各种拼接墙

# 总 述

通过 DOJUIT 多画面处理系统,除了可组织多台各种显示设备实现拼接显示外,您还可方便地对各种信号源进行集中管理控制,使多个视频信号、RGB 信号、网络电脑桌面、图片文件在拼墙上以窗口方式进行显示,通过控制中心 软件上的模拟窗口,可方便随意地全屏移动、放大、缩小这些信号在拼墙上对 应的显示窗口。局域网中任一台电脑都可当为控制中心,控制中心软件可以对 AV、RGB 矩阵分别进行视频、音频、音视频切换,可对拼墙(投影机)进行控 制。提供 AMX、快思聪等中控系统的控制接口,可使用中控的无线触摸屏对信 号进行拼接控制。

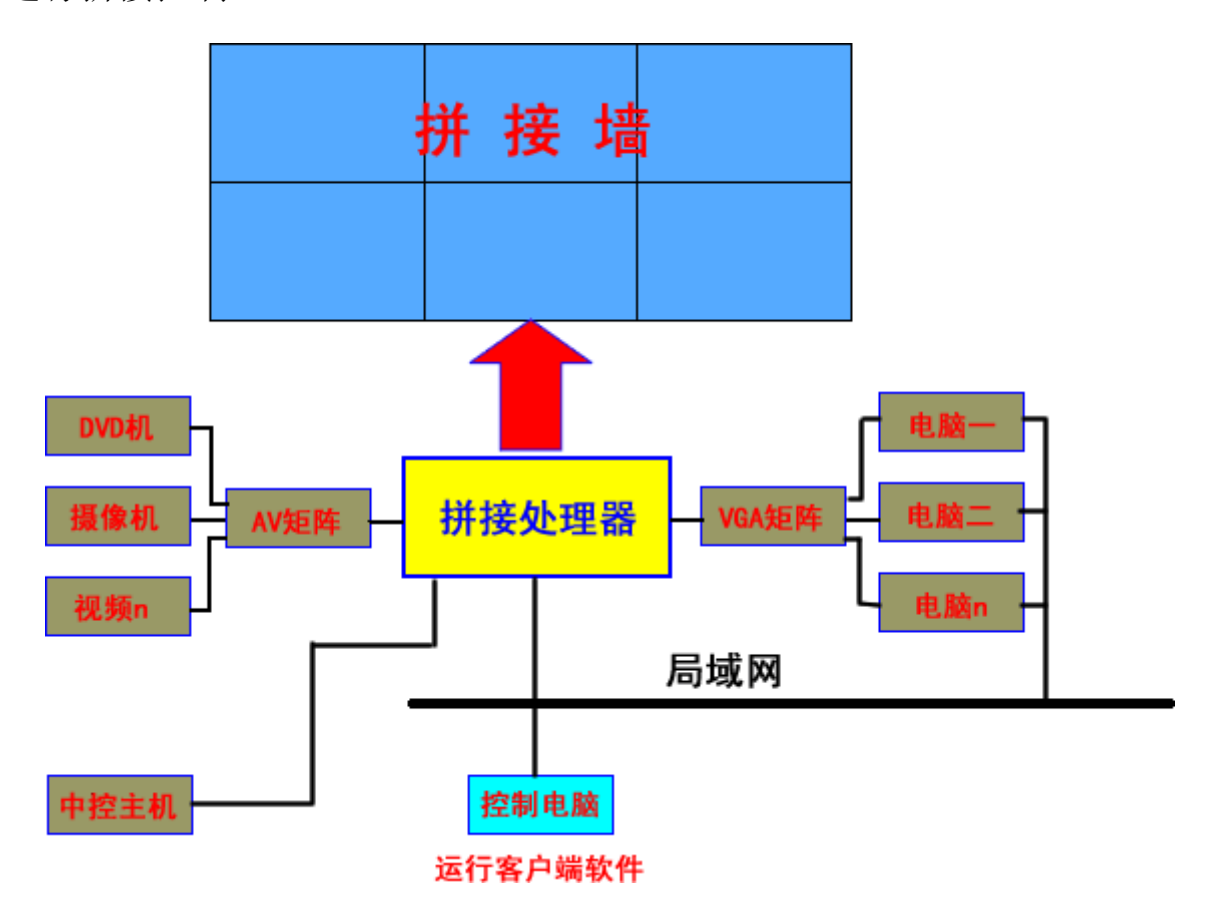

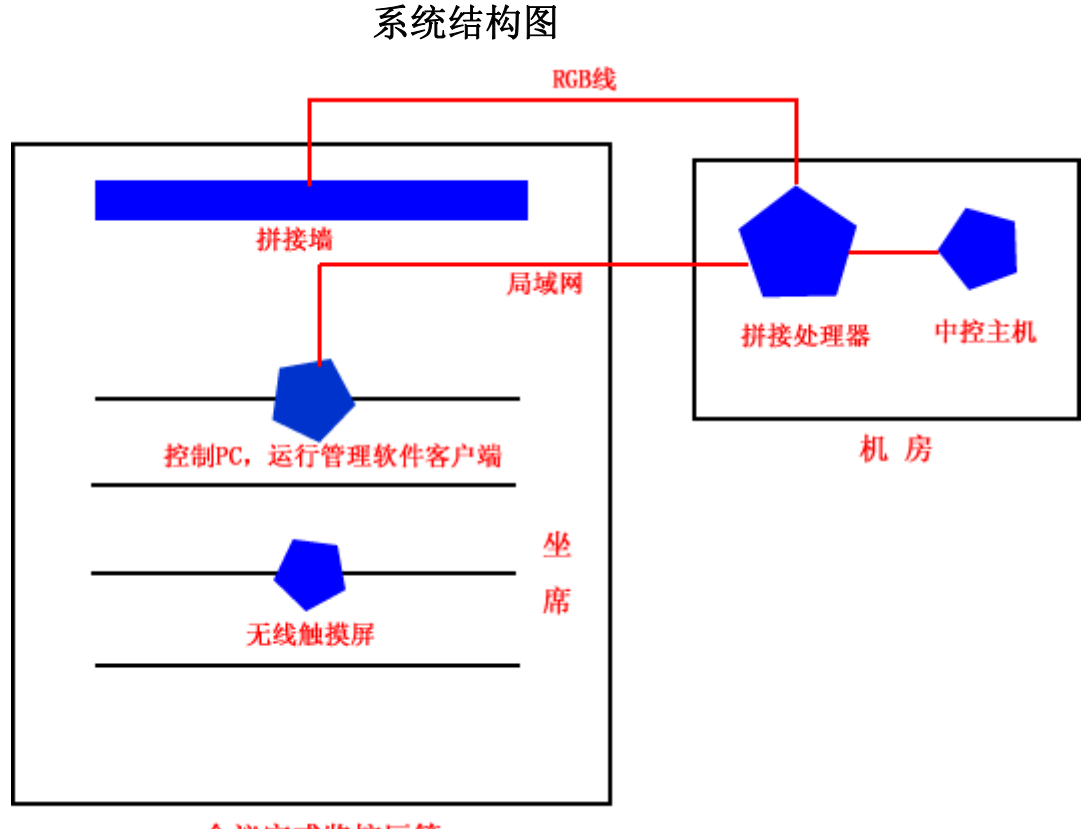

会议室或监控厅等

典型系统设备分布图

## 软件安装

- 服务端安装,请将光盘里的"服务端"文件夹复制到处理器的任何目录,即 完成安装。
- 客户端安装,请将光盘里的"客户端"文件夹复制到局域网中的任何一台电脑的任何目录,即完成安装。

## 软件操作

1. 请先在处理器上运行 MSPserver.exe 服务端,如图一。你可将服务端设为开 机自动运行。

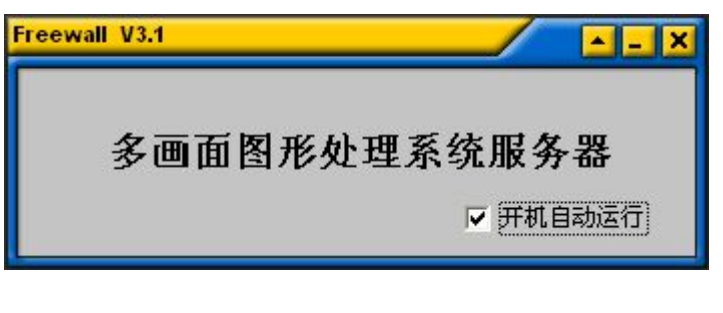

图一

2. 可在局域网的任一台电脑上运行客户端 MSPclient.exe,结果如图二。

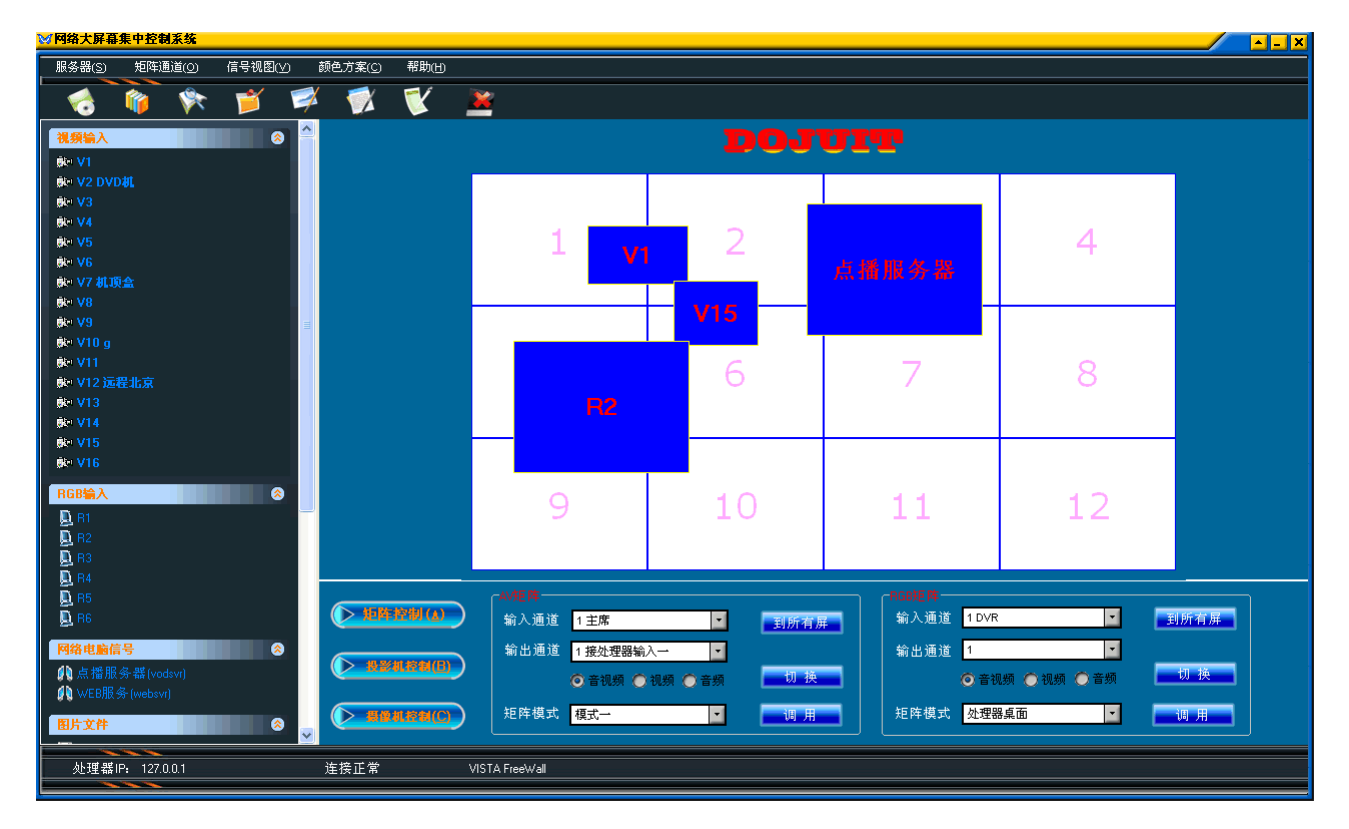

图二

3. 运行客户端时会要求输入密码,初始密码为空,登录界面如图三。

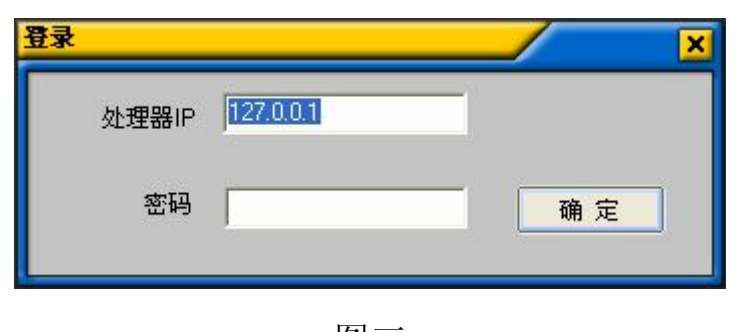

图三

- 图二中,右上角的方格代表投影墙,每一个编号的方格代表一台投影机;左 边为信号列表,右下方为设备控制面板。
- 5. 打开信号及显示窗口的放大缩小,只要用鼠标把左边树形信号节点拖到模拟 屏(方格)上,就会在拼墙上相应位置以窗口显示,并在模拟屏上生成对应 的模拟窗口,用鼠标移动、放大、缩小模拟窗口,就可改变拼墙上实际窗口 的大小和位置。把鼠标移到模拟窗口边沿,鼠标变为双箭头,按下拖动即可 改变大小,鼠标位置在模拟窗口里面时,形状为十字,按下拖动即可改变位 置。
- 对各路信号进行命名,以方便记忆,在相应信号节点上用右键菜单,如图四、 图五。

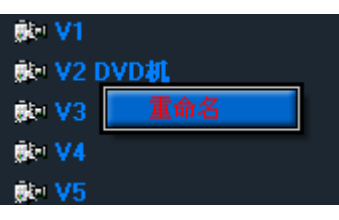

图四

| 重命名 |                 |   |
|-----|-----------------|---|
| 新名称 | DVD机<br>确定() 取消 | 0 |
|     | 图五              |   |

 模拟窗口的右键菜单如图六。可迅速改变窗口的大小和位置,视频属性可调 节亮度、对比度等。关闭窗口等操作。

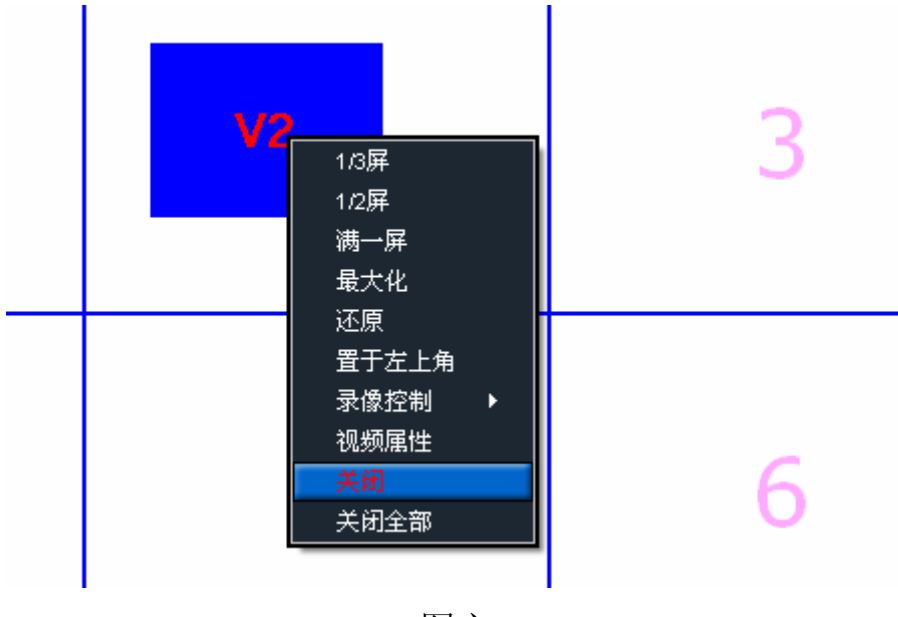

图六

8. 网络电脑信号,通过网络虚拟屏幕功能(软件采集),可把局域网中任一台电脑的画面以窗口的方式显示在拼墙上,可同时显示多台,窗口可任意放大、缩小、全屏漫游、跨屏、叠加。可在控制中心软件上添加多个网络计算机节点,如图七、图八。注意在打开网络电脑信号前,先在被抓的电脑上运行"网络抓屏服务端"的 RComputer.exe,再把相应节点拖到方格上即可。

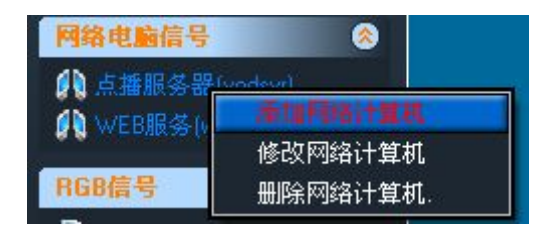

图七

| 支的电脑        |
|-------------|
| mCopmuter   |
| 确定(0) 取消(0) |
|             |

图八

- RGB(电脑信号)输入,可同时输入多路 RGB 信号,通过硬件实时采集, 将其它电脑的画面以窗口方式在拼墙上实现拼接显示,窗口可任意放大、缩 小、全屏漫游、跨屏、叠加。
- 10.图形信号,如图九,对应服务端的文件夹"将播放图片文件"里的图片文件, 请将要播放的文件复制到此文件夹里,以后只要把图标拖到方格上,就可在 投影墙上显示相应的图片,支持jpg、jpeg、bmp等多种格式,图片可自动切 换,窗口可任意放大、缩小、全屏漫游、跨屏、叠加。

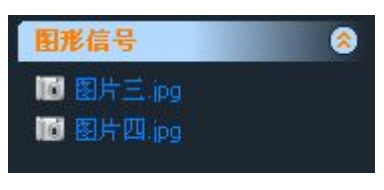

图九

11.保存模式,如图十、图十一,可把当前拼墙上的窗口布局保存起来,保存后就会在模式列表中增加相应的节点,以后只要把该节点拖放到方格(模拟墙)上,就可还原当前布局,注意,双击相应的模式节点,也可打开模式。从而简化了操作,提高了效率。并可保存任意多组。

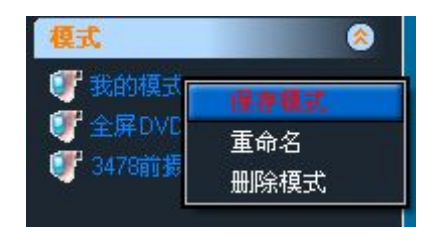

图十

| 保存模 | <del>گ</del> |       |       | × |
|-----|--------------|-------|-------|---|
| 名称  | 我的模式         |       |       |   |
|     |              | 确定(0) | 取消(2) |   |

图十一

12. AV、RGB 矩阵控制,如图十二,可支持各种品牌的矩阵,可分别对音频、视频进行切换,或音视频同时切换。可给每路输入、输出通道进行命名,以方便记忆。"到所有屏"功能,可把某路输入输出到每个屏上,让每个屏都显示相同的信号;"矩阵模式"功能,可对 AV、RGB 矩阵分别定义 5 组矩阵模式,比如可定义模式一为:输入 8 到输出 1,输入 7 到输出 2,输入 16 到输出 3,输入 1 到输出 5,那么以后只要调用该模式,这些通道就会一次性全部进行切换。非常方便。通讯协议设置请参考系统设置部分。

|                    | CAN MER.              |                       |
|--------------------|-----------------------|-----------------------|
| ● 矩阵控制( <u>a</u> ) | 输入通道 1到所有屏            | 输入通道 1 DVR 🗾 到所有屏     |
|                    | 输出通道 1 接处理器输入一 💌      | 输出通道 1                |
|                    | ◎ 音视频 ● 视频 ● 音频 👥 切 換 | ◎ 音视频 ● 视频 ● 音频   切 换 |
|                    | 矩阵模式 模式 🗾 🧾 调用        | 矩阵模式 处理器桌面 🗾 调用       |

图十二

13. 可对拼墙(投影机)进行控制,如图十三,开、关机,信号切换。通讯协议

### 设置请参考系统设置部分。

| 一 并 机 | Video1 | Video2 |  |
|-------|--------|--------|--|
| 关机    | RGB1   | RGB2   |  |

图十三

14. 摄像机控制,如图十四,请先在摄像机下拉列表中选择要操作的摄像机。通讯协议设置请参考系统设置部分。

| ▶ 矩阵控制(0) |                          | Q  | <b>1</b>       |  |
|-----------|--------------------------|----|----------------|--|
|           | 摄像机 会议厅前摄像 💽 左转 🔶 🍏 🔶 右转 | 放大 | 开机             |  |
|           | ► 18                     | 氧小 | <b>关</b><br>关机 |  |

图十四

15. 可通过控制中心,远程关闭、重启拼接处理器,如图十五。

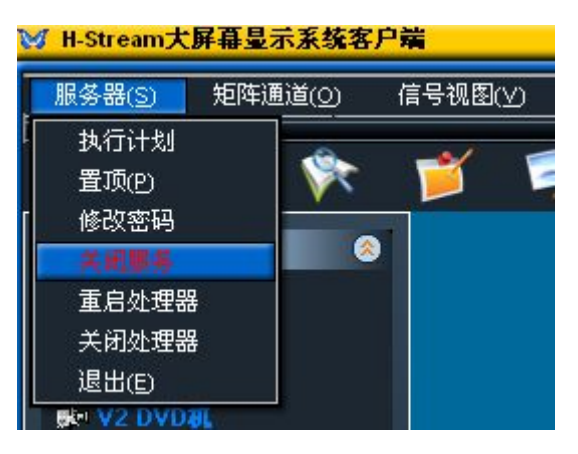

图十五

- 16. 置顶功能,请参考图十五,可使软件窗口永远处于最顶端,从而不会被其它 窗口覆盖。
- 17. 可自定义颜色方案,如图十六。

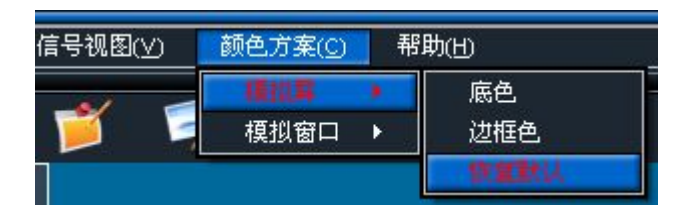

图十六

18. 可以用三种视图显示信号列表,如图十七。

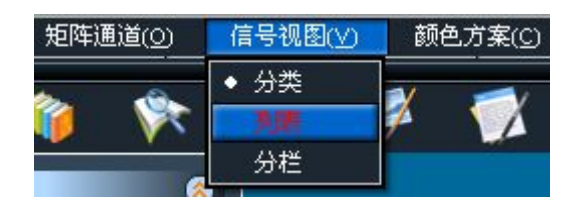

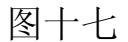

19. "执行计划"功能,如图十八、图十九,使您方便设置处理器进行一些定时 自动操作。每条执行计划,可指定为在某天的某个时间执行(一次),也可 指定为在每天的某个时间执行(多次)。比如,您希望,每天,08:00自动打 开模式"模式一",09:00自动打开模式"全屏 3\*3",10:00自动关闭投影 机,到14:00再自动打开投影机,并在14:01打开模式"我的模式",到15:00, 关闭所有窗口,到15:30自动关闭投影机。那么只要您如图二十四,进行设 置,就可实现。或许您会说,希望以全屏方式自动打开第一路视频,这很容 易,只要设置好,保存为模式,自动打开模式就可以了。

| 执行计划                       |                               |
|----------------------------|-------------------------------|
| 类别 打开模式      模式名称     我的模式 | 日期 2005-10-18 时间 14:01        |
| ☞ 执行一次 ○ 每天执行              | 保存( <u>S</u> ) 取消( <u>C</u> ) |

图十八

| 执行计            | 均                     |              |                      |       |                         | × |  |  |
|----------------|-----------------------|--------------|----------------------|-------|-------------------------|---|--|--|
| 编号             | 类别                    | 模式名称         | 执行方式                 | 执行日期  | 执行时间                    |   |  |  |
| 1 2 2          | 打开模式<br>打开模式<br>关闭投影机 | 模式→<br>全屏3*3 | 每天执行<br>每天执行<br>每于执行 | 10    | 08:00<br>09:00<br>10:00 |   |  |  |
| 4              | 打开投影机                 | 我的模式         | 每天执行<br>每天执行<br>每天执行 |       | 14:00<br>14:01          |   |  |  |
| 6<br>7<br>8    | 关闭所有窗口<br>  关闭投影机     |              | 毎天执行<br>  毎天执行       |       | 15:00<br>15:30          |   |  |  |
| 9<br>10        |                       |              |                      |       |                         |   |  |  |
| 11<br>12       |                       |              |                      |       |                         |   |  |  |
| 13<br>14<br>15 |                       |              |                      |       |                         |   |  |  |
|                |                       |              |                      |       |                         |   |  |  |
| -              | 编辑E) 删除D)             |              |                      |       |                         |   |  |  |
|                |                       |              |                      | □ 执行这 | 些计划 确定(0)               |   |  |  |

### 图十九

- 20. 可和快思聪、AMX 等中控系统进行通讯。中控系统可打开拼接处理器的模式,可通过拼接处理器,控制 AV、RGB 矩阵,控制投影机。请将中控主机的串口连接到处理器的 COM1,波特率为 9600,无奇偶校验,停止位 1,通讯协议如下:
  - 1) 打开模式: mod+模式名, 如要打开名为"我的模式"的模式, 代码为 mod 我的模式。
  - 关闭所有输入信号的窗口: mod+任何字母, 如 modabc, 即打开一个不存 在的模式。
  - 3) 关闭处理器: shutdown

### 系统设置

把系统设置部分和控制中心软件分离,避免用户因误操作而导致系统混乱, 大大方便工程商设置系统和最终用户操作,从而减少工程商培训时间,减少最 终用户的学习时间。请双击运行"SystemSet.exe",通过"系统设置软件",可设 置投影机的数量、排列方式及处理器每屏的分辨率,如2行3列,3行4列。矩 阵的控制码、投影机的控制码等参数。如图二十六、图二十七、图二十八、图 二十九。

矩阵、投影机控制码设置,其有两个关键变量,in 代表输入通道,out 代表输出通道,如 Extron 矩阵,把第8路音视频输入切换到第2路输出,它的代码是 8\*2!,那么在这里,音视频切换码设置为:out\*in!。

如存在十六进制代码时,请在每个十六进位前加空格,如" A1 F0 BC 11 88"、"in FA 00 out 0D",投影机代码设置类似。

增加摄像机,如图二十八,按住键盘向下箭头键,就可增加一行,在要修 改的地方,双击鼠标即可,用鼠标右键即可删除某行,控制码请参考矩阵设置。

| 系统设置          |          |        |                                       |       |
|---------------|----------|--------|---------------------------------------|-------|
| 屏幕排列方式AV矩阵控制码 | RGB矩阵控制码 | 投影机控制码 | 摄像机控制码  RGB及视                         | 频输入设置 |
|               |          |        |                                       |       |
|               |          |        |                                       |       |
|               |          |        |                                       |       |
| 行数            | 1        |        |                                       |       |
| 列数            | 3        |        |                                       |       |
|               |          |        |                                       |       |
| 每屏分辨率         | 1024     | × 768  |                                       |       |
|               |          |        |                                       |       |
|               |          |        |                                       |       |
|               |          |        |                                       |       |
|               |          |        |                                       |       |
|               |          |        | ~ ~ ~ ~ ~ ~ ~ ~ ~ ~ ~ ~ ~ ~ ~ ~ ~ ~ ~ | 关闭    |
| -             |          |        |                                       | ~~~   |

图二十六

| 系统设置         |                                      | × |
|--------------|--------------------------------------|---|
| 屏幕排列方式 AV矩阵控 | 制码 RGB矩阵控制码 投影机控制码 摄像机控制码 RGB及视频输入设置 |   |
| 输入通道数        | 16 輸出通道数 8 串口 COM1 ▼                 |   |
| 音视频切换码       | in*out!                              |   |
| 音频切换码        | avaudio: 41 4288ffin*out 43!         |   |
| 视频切换码        | avvideo:in*out#                      |   |
| 模式一          | B0102B0303B0202                      |   |
| 模式二          | 1                                    |   |
| 模式三          | 1                                    |   |
| 模式四          | 1                                    |   |
| 模式五          | 1                                    |   |
| 到所有屏         | Bin*01Bin02 41 42                    |   |
|              | 【 保存 关闭 关闭                           |   |

图二十七

| 系 | 统设置       |       |                      |                     |                     |                   | × |
|---|-----------|-------|----------------------|---------------------|---------------------|-------------------|---|
| 厚 | ¥幕排列方式 AV | 矩阵控制码 | RGB矩阵控制码丨投影          | 影机控制码 摄像机           | 控制码   RGB及视频        | 输入设置              |   |
|   | 名称        | 串口    | 左转                   | 右转                  | 上移                  | 下移                | ^ |
|   | 大厅摄像机     | COM4  | FF 01 00 04 1E 1E 41 | FF 01 00 02 1E 1E 3 | FF 01 00 08 1E 1E 4 | FF 01 00 10 1E 1E |   |
|   | 会议厅前摄像    | COM4  | left 42 424242       | right 42 424242     | up 42 424242        | down 42 424242 f  |   |
|   |           |       |                      |                     |                     |                   |   |
|   |           |       |                      |                     |                     |                   | ~ |
|   |           |       |                      |                     | 保存                  | 关闭                |   |

图二十八

| 系统设置           |                                                        |                                                                                                    |        |            |    |
|----------------|--------------------------------------------------------|----------------------------------------------------------------------------------------------------|--------|------------|----|
| 屏幕排列方式 AV矩阵控制码 | RGB矩阵控制码                                               | 投影机控制码                                                                                                    | 摄像机控制码 | RGB及视频输入设置 |    |
| RGI            | <sup>9</sup> 输入捕捉率 50<br>视频质量 0<br><mark>意,视频质量</mark> | <ul> <li>✓</li> <li>✓</li> <li>→</li> <li>→</li></ul> | 画质达到最  | 好!         |    |
|                |                                                        |                                                                                                    |        |            |    |
|                |                                                        |                                                                                                    | [保     | 存          | 关闭 |

图二十九